## CARA MENJALANKAN PROGRAM

Cara menjalankan aplikasi melalui aplikasi *web browser*. Berikut langkah-langkah menjalankan aplikasinya :

- A. Pemasangan service gammu
  - 1. Hubungkan modem dengan PC
  - 2. Buka command prompt via administrator
  - 3. Gammu identify dengan cara mengetikan perintah berikut

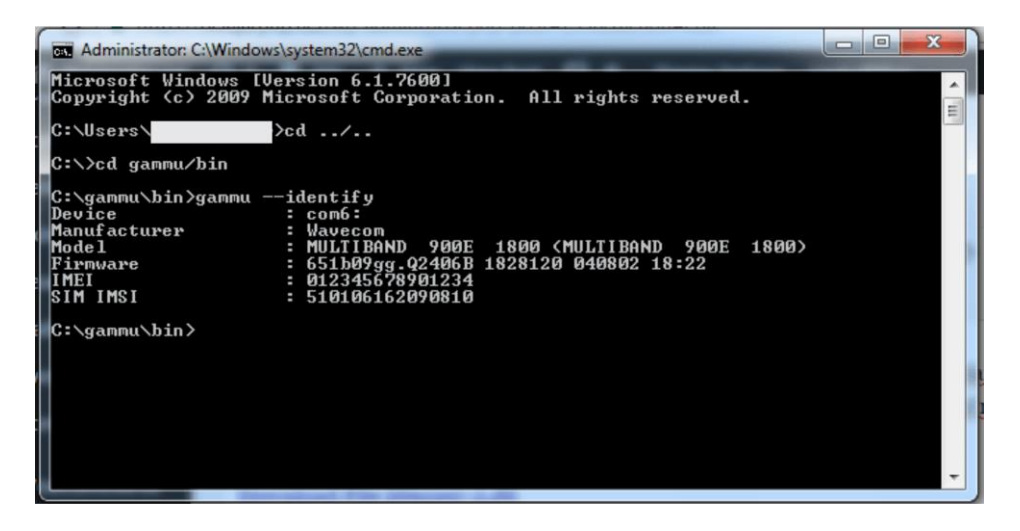

4. Instal service gammu

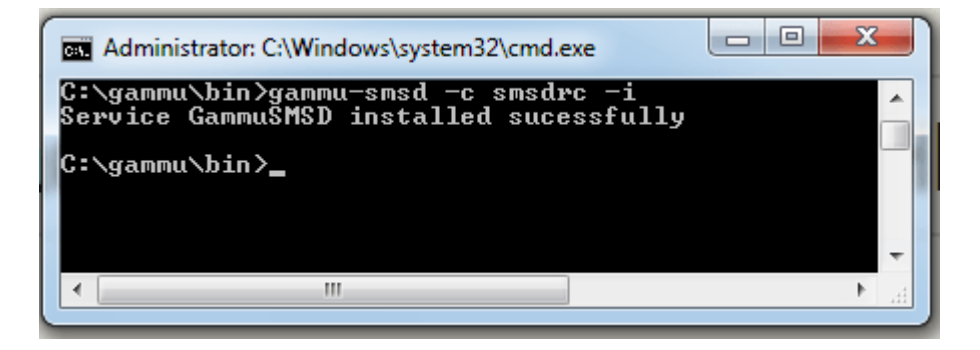

5. Jalankan service dalam windows services

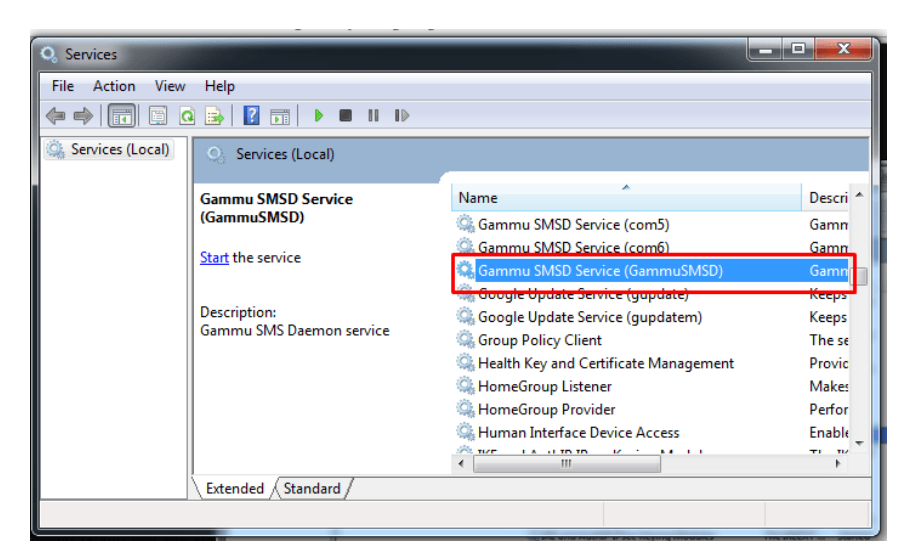

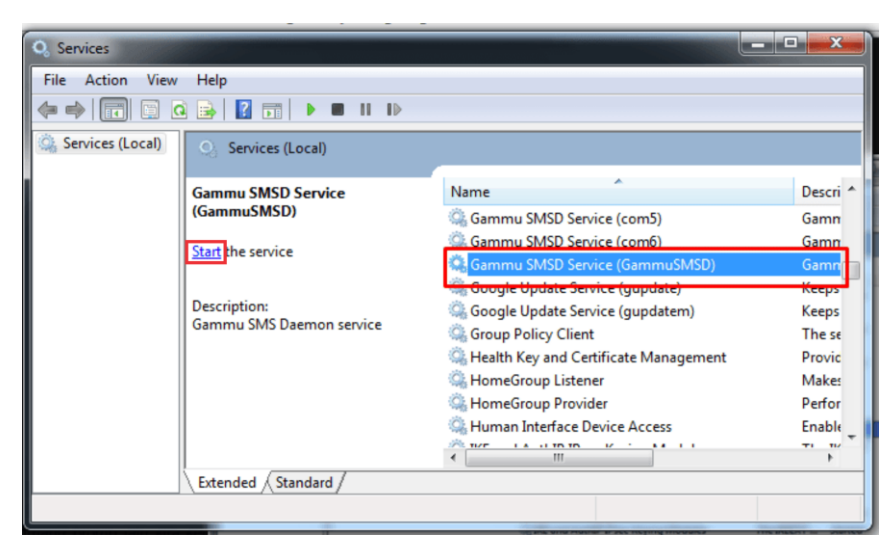

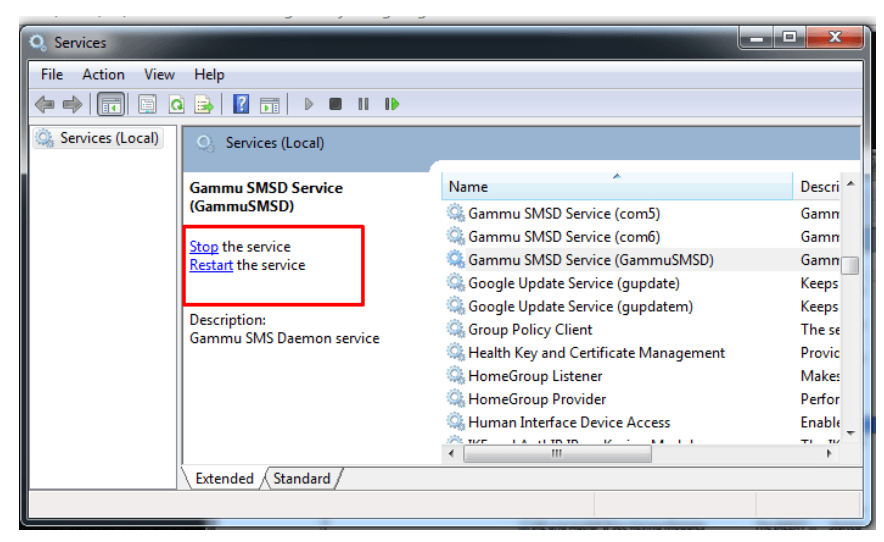

- B. Menjalankan aplikasi pada web browser
  - 1. Buka web browser
  - 2. Buka aplikasi pada localhost

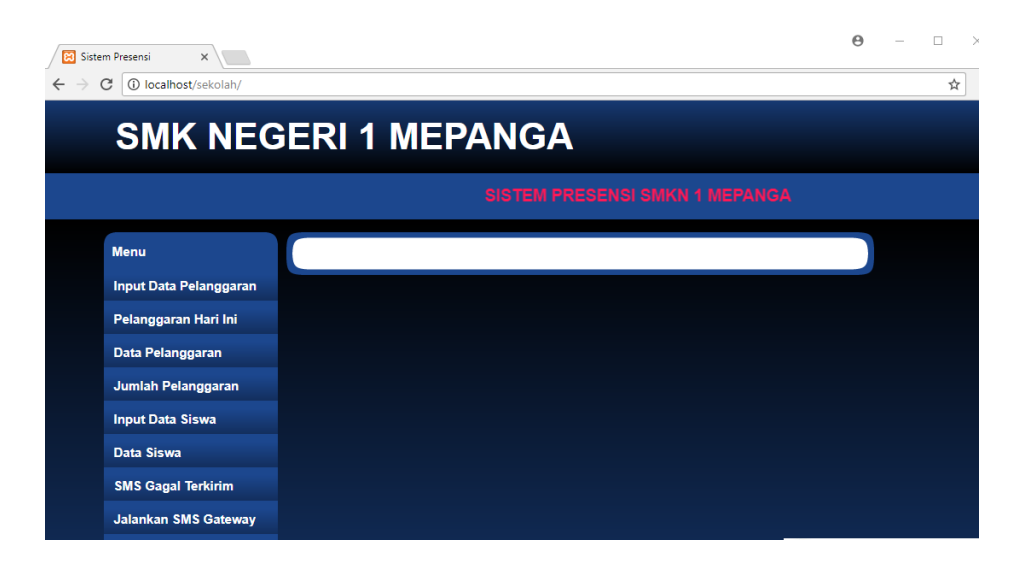

3. Klik menu jalankan SMS Gateway.

| ✓ Sistem Presensi ×   ← → C ① localhost/sekolah/ |                                | Θ | - □ > |
|--------------------------------------------------|--------------------------------|---|-------|
| SMK NEGERI 1 MEPANGA                             |                                |   |       |
|                                                  | SISTEM PRESENSI SMKN 1 MEPANGA |   |       |
| Menu                                             |                                |   |       |
| Input Data Pelanggaran                           |                                |   |       |
| Pelanggaran Hari Ini                             |                                |   |       |
| Data Pelanggaran                                 |                                |   |       |
| Jumlah Pelanggaran                               |                                |   |       |
| Input Data Siswa                                 |                                |   |       |
| Data Siswa                                       |                                |   |       |
| SMS Gagal Terkirim                               |                                |   |       |
| Jalankan SMS Gateway                             |                                |   |       |

4. Aplikasi siap digunakan.